## Bankingsoftware Profi cash Upgrade von Version 11 auf 12

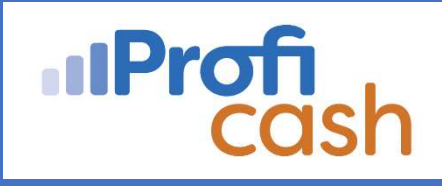

### Kurzanleitung

Das Upgrade auf Profi cash 12 muss unbedingt durchgezuführt, da die Version 11 seitens des Herstellers abgekündigt ist und nicht mehr gewartet bzw. supportet wird. Außerdem bietet die Version 12 neben der modernen und zeitgemäßen Oberfläche weitere Vorteile wie z.B. die Nutzung der Echtzeitüberweisung oder das praktische Filtern und Sortieren in den verschiedenen Tabellen.

### Start des Upgrads:

- Im Laufe des 17.04.2024 wird Ihr Lizenzschlüssel automatisch durch uns für die neue Version freigeschaltet. Bei der nächsten Anmeldung (Lizenzprüfung) wird dies von Profi cash erkannt. Die Software ist ab diesem Zeitpunkt noch 60 Tage in der alten Version 11 nutzbar, spätestens dann <u>muss</u> auf Version 12 upgedatet sein. Erfolgt dies nicht, kann keine Datenübertragung mehr durchgeführt werden.
- Das Upgrade startet entweder automatisch oder kann manuell über
   Datei > Programmupdate > Pr
  üfen und laden aktiviert werden. Die folgenden beiden Meldungen best
  ätigen Sie bitte mit OK.
- Bitte führen Sie anschließend eine Datensicherung durch.

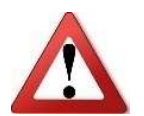

### WICHTIG:

Klicken Sie zur Durchführung der Datensicherung unbedingt auf vor dem Upgrade Daten sichern, um Datenverlusten vorzubeugen.

• Nach der Datensicherung wird das Upgrade geladen. Bestätigen Sie ggf. bei der Benutzerkontensteuerung mit Ja. Falls ein Administratorpasswort einzugeben ist und Sie dieses nicht kennen, wenden Sie sich bitte an Ihren IT-Betreuer.

### Ablauf des Setup-Assistenten:

- Es startet der Setup-Assistent. Bestätigen Sie mit Weiter.
- Stimmen Sie der Lizenzvereinbarung und Ausführung des Vertrages zu und bestätigen Sie mit **Weiter**.
- Wählen Sie das <u>Programmverzeichnis</u> aus, in dem Profi cash bisher installiert ist. Klicken Sie dann auf **Weiter**.
- Wählen Sie das <u>Datenverzeichnis</u> aus, in dem die Profi cash-Daten bisher gespeichert sind (zu finden in der Datei wpc.ini). Klicken Sie dann auf **Weiter**.

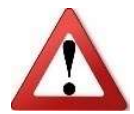

### WICHTIG:

**Prüfen Sie bitte unbedingt** <u>Programmverzeichnis</u> (Desktopverknüpfung > Dateipfad öffnen > Verzeichnis wird in der Datei wpcdir.ini angezeigt) **und** <u>Datenverzeichnis</u> (Verzeichnis in wpcdir.ini > wpc.ini > Pfad wird unter "Daten=" angezeigt) genau, da sonst das Upgrade nicht korrekt verarbeitet wird.

Bei Fragen zu Programm- und Datenverzeichnis wenden Sie sich ggf. an Ihren IT-Betreuer!

- Der Startmenü-Ordner wird angezeigt. Klicken Sie auf Weiter.
- Geben Sie die Bankleitzahl 60491430 ein und klicken Sie dann auf Weiter.
- Bestätigen Sie das Fortsetzen der Installation und klicken Sie auf Weiter.
- Bereit zur Installation. Klicken Sie auf Installieren.
- Ist die Installation erfolgreich, bestätigen Sie mit Fertigstellen.

# Bankingsoftware Profi cash

Upgrade von Version 11 auf 12

### Erstes Starten nach dem Upgrade:

• Ist das Upgrade durchgeführt, starten Sie die Software wie gewohnt und melden sich an. Bitte bestätigen Sie Umstellung der Datenbank mit **OK**.

### Lizenzprüfung:

- Bitte führen Sie nun eine Lizenzprüfung durch. Dazu klicken Sie links oben auf die **blau-weiße Schaltfläche**.
- Klicken Sie auf Lizenzinformationen.
- Klicken Sie auf Lizenz online prüfen.
- Ist die Prüfung erfolgreich, wird bei *aktueller Status* "Version freigeschaltet (letzte erfolgreiche Lizenzprüfung: heute)".
- Klicken Sie auf Beenden.

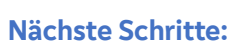

Umsätze Umsätze Umsätze Salden

Die Benutzeroberfläche von Profi cash 12 wurde komplett überarbeitet. Diese orientiert sich nun an den gängigen Microsoft Office Produkten wie z.B. Word, Excel oder Outlook, so dass Sie sich nach einer kurzen Eingewöhnung gut zurechtfinden sollten.

Einen ersten Überblick erhalten Sie in unserem **Video** (Dauer ca. 7:30 Minuten). Bitte nehmen Sie sich ein paar Minuten Zeit, um dieses in Ruhe anzuschauen. Das Video finden Sie unter www.vrbank-lb.de/proficash12.

### Favoritenleiste:

In Profi cash 12 ist es möglich, die regelmäßig genutzten bzw. wichtigsten Funktionen in eine Favoritenliste anzulegen. Wir empfehlen, dies zu tun, da es die Arbeit deutlich erleichtert. Eine Anleitung dazu finden Sie im oben erwähnten Video ab Minute 1:39. Die wichtigsten Funktionen, die in die Favoritenliste aufgenommen werden sollten, haben wir hier zusammengestellt:

| Profi cash 12 |                    |                      |                                 |                                   |
|---------------|--------------------|----------------------|---------------------------------|-----------------------------------|
| Icon          | Registerkarte      | Gruppe               | Funktion                        | Unterfunktion                     |
| 4             | Datentransfer      | Datenübertragung     | Datenübertragung<br>durchführen |                                   |
|               | Kontoinformationen | Kontoinformationen   | Umsätze pro Konto               |                                   |
|               | Zahlungsverkehr    | Aufträge             | Aufträge erfassen               |                                   |
|               | Datentransfer      | Jobs                 | Job erstellen                   | Zahlungsverkehr senden<br>(HBCI)  |
| Ċ.            | Datentransfer      | Jobs                 | Job erstellen                   | Zahlungsverkehr senden<br>(EBICS) |
| h a           | Kontoinformationen | Kontoinformationen   | Salden                          |                                   |
| Han I         | Zahlungsverkehr    | Aufträge             | Aufträge bearbeiten             |                                   |
|               | Services           | Services<br>der Bank | Fernwartung                     |                                   |

### Weitere Unterstützung:

Unter www.vrbank-lb.de/proficash 12 finden Sie u.a. auch noch

- eine Übersicht der alten und neuen Symbole sowie des alten und neuen Menüs
- das aktuelle Profi cash Handbuch